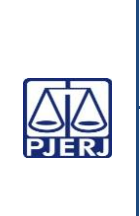

Unidade Organizacional: Diretoria-Geral de Apoio à Corregedoria Geral de Justiça (DGAPO) Equipe do Serviço de Distribuição Contínua e

do Serviço de Distribuição Contínua e Chefe do SEDIC Instrução Processual (SEDIC)

Aprovado por:

Data da

VIGÊNCIA:

30/01/2025

IMPORTANTE: Sempre verifique no site do TJRJ se a versão impressa do documento está atualizada.

| Processo de | DISTRIBUIR           | PAT                                  | Revisão: |
|-------------|----------------------|--------------------------------------|----------|
| Trabalho    | DOCUMENTOS           | 02                                   | 00       |
| Atividade:  | DISTRIBUIR DOCUMENTO | DISTRIBUIR DOCUMENTOS NO SISTEMA PJe |          |

- I No caso de distrubuição por sorteio::
- 1. Cadastra e grava os dados básicos no Sistema
- ✓ matéria;
- ✓ jurisdição;
- ✓ classe judicial;
- ✓ assunto
- ✓ qualificação das partes:
- ✓ Tipo de pessoa;
- ✓ Polo Ativo CPF ou CNPJ e endereço;
- ✓ Polo Passivo CPF ou CNPJ e endereço;
- ✓ Outros participantes CPF e endereço
- ✓ Características:

#### 2. Gravar quando houver:

- ✓ Justiça Gratuita;
- ✓ Pedido de liminar ou de antecipação de tutela;
- ✓ Valor da causa;
- ✓ Segredo de Justiça;
- ✓ Prioridade de processo.
- 3. Incluir petições e documentos, salvas em PDF em pasta virtual.
- 4. Custas judiciais:
- ✓ Incluir o número da guia de recolhimento;

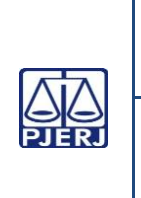

Unidade Organizacional: Diretoria-Geral de Apoio à Corregedoria Geral de Justiça (DGAPO)

Elaborado por:

Aprovado por:

Data da VIGÊNCIA:

Equipe do Serviço de Distribuição Contínua e Instrução Processual (SEDIC) Chefe do SEDIC 30/01/2025

IMPORTANTE: Sempre verifique no site do TJRJ se a versão impressa do documento está atualizada.

- ✓ Motivo para não geração das custas processuais, se for o caso.
- 5. Protocolar Inicial
- 6. Nos processos criminais, inserir os dados do fato e procedimento de origem.

## II – REDISTRIBUIÇÃO:

- 1) Indica o Motivo da redistribuição;
- 2) Jurisdição de Destino;
- 3) Competência.
- 4) Os processos não passiveis de redistribuição são devolvidos por certidão.

# III – JUIZADOS ESPECIAIS CÍVEIS:

- 1) Solicita o comparecimento do usuário ao guichê de atendimento.
- 2) Verifica se a ação deve ser proposta a um dos juizados cíveis do Fórum Central.
- 3) Caso não seja, orienta o usuário a procurar o órgão competente.
- 4) Solicita documento de identificação original do usuário.
- 5) Verifica se a inicial está instruída com cópia de RG, CPF e comprovante de residência do usuário.
- 6) Caso ausente algum dos documentos orienta o usuário a complementar a documentação.
- 7) Após a verificação:
- 8) Escaneia separadamente a petição inicial, documentos pessoais do autor e demais documentos.
- 9) Registra os seguintes dados no Sistema PJe:
- ✓ matéria;

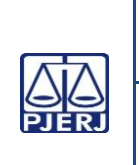

Unidade Organizacional: Diretoria-Geral de Apoio à Corregedoria Geral de Justiça (DGAPO)

Aprovado por:

Chefe do SEDIC

Data da VIGÊNCIA:

Equipe do Serviço de Distribuição Contínua e Instrução Processual (SEDIC)

30/01/2025

IMPORTANTE: Sempre verifique no *site* do TJRJ se a versão impressa do documento está atualizada. ✓ jurisdição;

- ✓ classe judicial;
- ✓ assunto;
- ✓ dados das partes (e-mail obrigatório);
- ✓ características (gratuidade/prioridades/segredo de justiça/ liminar/valor da causa
- ✓ Incluir Petições e Documentos (Insere os documentos digitalizados previamente);
- ✓ custas judiciais;
- ✓ Protocolar inicial.
- 10) Informa os dados de distribuição ao usuário
- 11) Informa os dados de distribuição ao usuário.
- 12) Cadastro no Sistema PJe:
- 13) Solicita o comparecimento do usuário ao guichê de atendimento;
- 14) Solicita documento de identificação original do usuário.
- 15) Configuração de Pessoa Jurídica:
- 16) Acessa o sistema PJe.
- 17) Registra o CPF;
- 18) Confere os dados identificados pela Receita Federal;
- 19) Complementa o cadastro com os dados obrigatórios faltantes;
- 20) Tornar Jus Postulandi.
- 21) Atribuir Jus Postulandi
- 22) Configuração pessoa Jus Postulandi:
  - Registra o CPF;
  - Acessa o formulário;
  - Salvar;
  - Anexar termo;

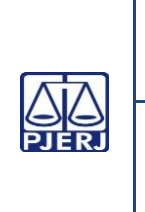

Unidade Organizacional: Diretoria-Geral de Apoio à Corregedoria Geral de Justiça (DGAPO)

## Elaborado por:

Data da Aprovado por:

Chefe do SEDIC

VIGÊNCIA:

Equipe do Serviço de Distribuição Contínua e

30/01/2025

Instrução Processual (SEDIC)

IMPORTANTE: Sempre verifique no site do TJRJ se a versão impressa do documento está atualizada.  $\triangleright$ Assinar digitalmente;

- $\triangleright$ Cadastra CPF, e-mail do usuário e solicita nova senha;
- O usuário recebe e-mail do sistema para gerar senha.  $\geq$